## Searching for courses by Hub area

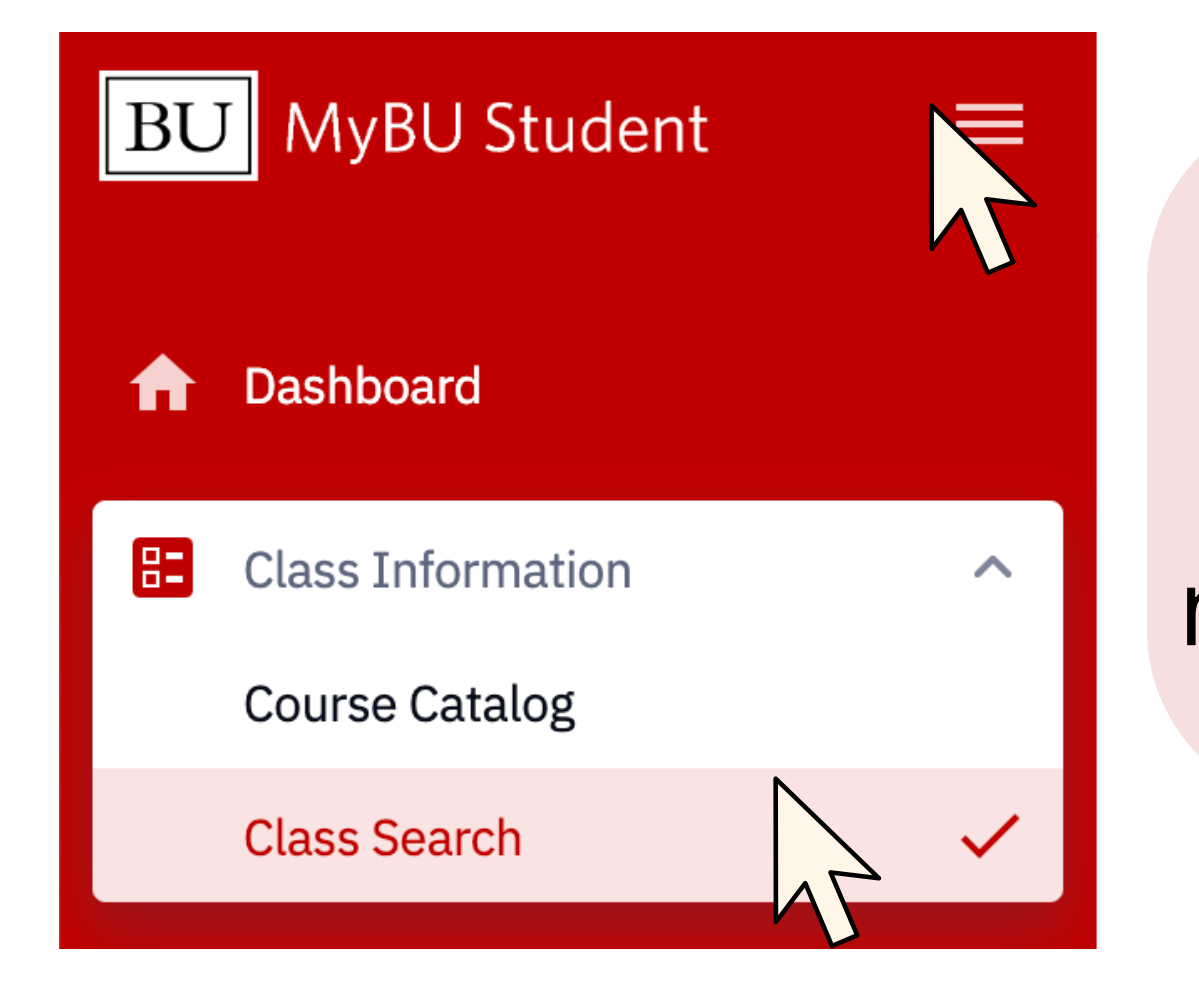

1. Log into MyBU Student. Expand the menu on the left side of the screen if it is not expanded already. Select **Class Search.** 

| Select all the required (*) search criteria. |              |                |   |         |                         |                |         |        |   |  |  |
|----------------------------------------------|--------------|----------------|---|---------|-------------------------|----------------|---------|--------|---|--|--|
| Term: *<br>Fall 2024                         | ~            | School/College | ~ | Subject | ~                       | Catalog Number | Keyword | Career | ~ |  |  |
| More Filters 1                               |              |                |   |         |                         |                |         |        |   |  |  |
| Search Reset Filters                         |              |                |   | 2       | 2. Select More Filters. |                |         |        |   |  |  |
| Show Ope                                     | en Classes O | nly            |   |         |                         |                |         |        |   |  |  |
| Select all the required (*) search criteria. |              |                |   |         |                         |                |         |        |   |  |  |
| Term: *                                      | ~            | School/College | ~ | Subject | ~                       | Catalog Number | Keyword | Career | ~ |  |  |

| Fewer Filters 1      |                      |                       |                                            |                               |
|----------------------|----------------------|-----------------------|--------------------------------------------|-------------------------------|
| Session 🗸            | Days 🗸               | Start Time >= 🗸       | End Time <= 🗸                              | Location V Instruction Mode V |
| Academic Organizat 🗸 | Instructor Last Name | Instructor First Name | Class Number                               | Course Attribute:             |
| Units                |                      | Any Course Attribut   |                                            |                               |
| Search               | 3. Open <b>C</b>     | ibute and             | Hub Requirements                           |                               |
| Show Open Classes Or | select <b>F</b>      | lub Require           | Law Experiential                           |                               |
|                      |                      |                       | Law School Course<br>Medical School Course |                               |
|                      |                      |                       |                                            |                               |

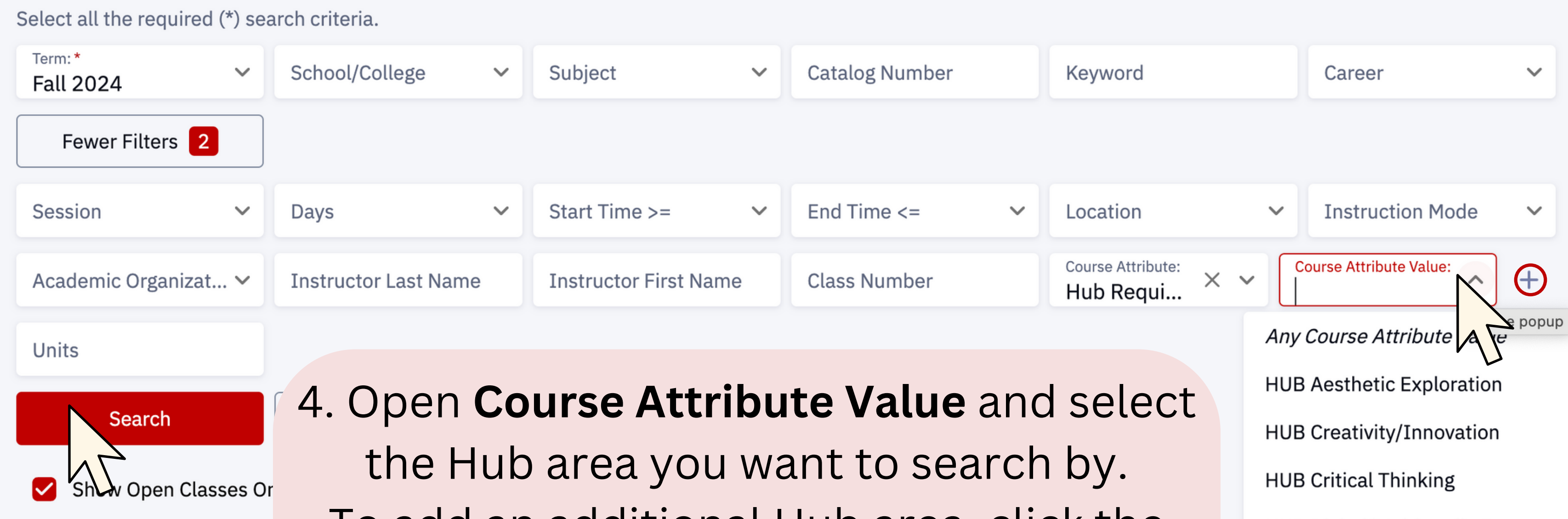

## To add an additional Hub area, click the

## + button and repeat this process.

When you are ready, click **Search**.

## Select search criteria to view classes.

HUB Digital/Multimedia Express

HUB Ethical Reasoning

HUB First-Year Writing Seminar

HUB Global Citizensh/Intercult

HUR Historical Consciousness